## Mobile Banking Module Part IX (现金卡充值-充值现金卡)

## 现金卡充值 (充值现金卡)

- 快速、简单!
- 购买手机电话卡无需排队

## 1. 在"我的账户"页面中,点击"更多"

| MY ACCOU                                          | NTS                            | ◀── 我的账户 |
|---------------------------------------------------|--------------------------------|----------|
| Savings Account3980<br>SA USD PT301-1001004       |                                |          |
| Available Balance<br>Current Balance              | USD 14,800.20<br>USD 14,800.20 |          |
| Savings Account 3921                              |                                |          |
| SA PHP P1039-000100403921                         | DHD 757 966 70                 |          |
| Current Balance                                   | PHP 757,966.70                 |          |
| Savings Account4030<br>SA AUD PT418-3001004       |                                |          |
| Available Balance                                 | AUD 22,022.15                  |          |
| Current Balance                                   | AUD 22,022.15                  |          |
| Savings Account4049<br>SA CAD PT419-300100404049  |                                |          |
| Available Balance                                 | CAD 21,007.04                  |          |
| Current Balance                                   | CAD 21.007.04                  |          |
| Savings Account4057<br>SA EUR PT420-300100404057  |                                |          |
| Available Balance                                 | EUR 14,001.16                  |          |
| Current Balance                                   | EUR 14,001.16                  |          |
| Checking Account3558<br>CA PHP PT601-000108053558 |                                |          |
| Available Balance                                 | PHP 747,969.75                 |          |
| Current Balance                                   | PHP 747,969.75                 |          |
| •                                                 |                                | 五夕       |
|                                                   |                                |          |

- a)点击现金卡充值
- b)点击充值现金卡
- c) 点击"充值的账户"。选择转出账户。首先将转出账户注册成"自己的账户"
- d) 点击"充值现金卡号码"。选择现金卡号码。首先将现金卡号码注册成"自己的账户"(现金卡(比索))或绑定"他人的账户(现金卡(比索))"
- e) 点击"充值时间表"。请从以下选项中选择:立即,后续日期,固定周期(频率:每天,每周,每月)
- f) 在"金额"部分,从"充值金额"下拉菜单中选择充值金额
- g) 输入 "备注"
- h) 如输入正确,点击"继续",如输入错误,点击"重置"
- i)确认页面
- j) 如输入正确,点击"继续",如输入错误,点击"取消"
- k)确认页面

| 🖬 Globe 🗢      | 2:39 PM                 | ֎ 49%                         |          |
|----------------|-------------------------|-------------------------------|----------|
|                | Hello there,            |                               |          |
|                | Your last log in was    | on April 23,<br>failed log in |          |
| Caulinean Anna | attempts.               | lalled log III                |          |
| Anna           |                         |                               |          |
|                | New York and the second |                               |          |
| Available Bala | Security Mana           | gement                        |          |
| Current Balar  |                         |                               |          |
|                | 🖹 Withdraw              |                               |          |
| Crodit Cord    |                         |                               |          |
| Visa Credit C  | 🔮 Deposit               |                               |          |
|                |                         |                               |          |
| Statement Ba   | Prepaid Mobile          | e Reload                      |          |
| Available Cred |                         |                               |          |
|                | 🖴 Cash Card Rei         | load                          | —— 现金卡充值 |
| Credit Card    |                         |                               |          |
| JCB Credit C   | Credit Card Se          | ervices                       |          |
|                |                         |                               |          |
| Statement Ba   | 🖻 Checkbook Re          | order                         |          |
|                |                         |                               |          |
|                | Stop Payment            | Order                         |          |
|                |                         |                               |          |
| 103            | Enrollment Ser          | rvices                        |          |
| My ACCOUNTS    |                         |                               |          |

| 11:16 🌢 🕲          | 40*<br>Taill (47) |   |
|--------------------|-------------------|---|
| CASH CARD RELOAD   | ◀─── 現金卡充住        | 直 |
| Reload Cash Card   | ▶ ← ─ 充值现金卡       |   |
| Edit/Cancel Reload | >                 |   |
| View Cash Status   | >                 |   |

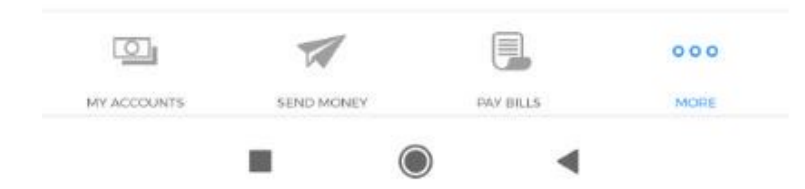

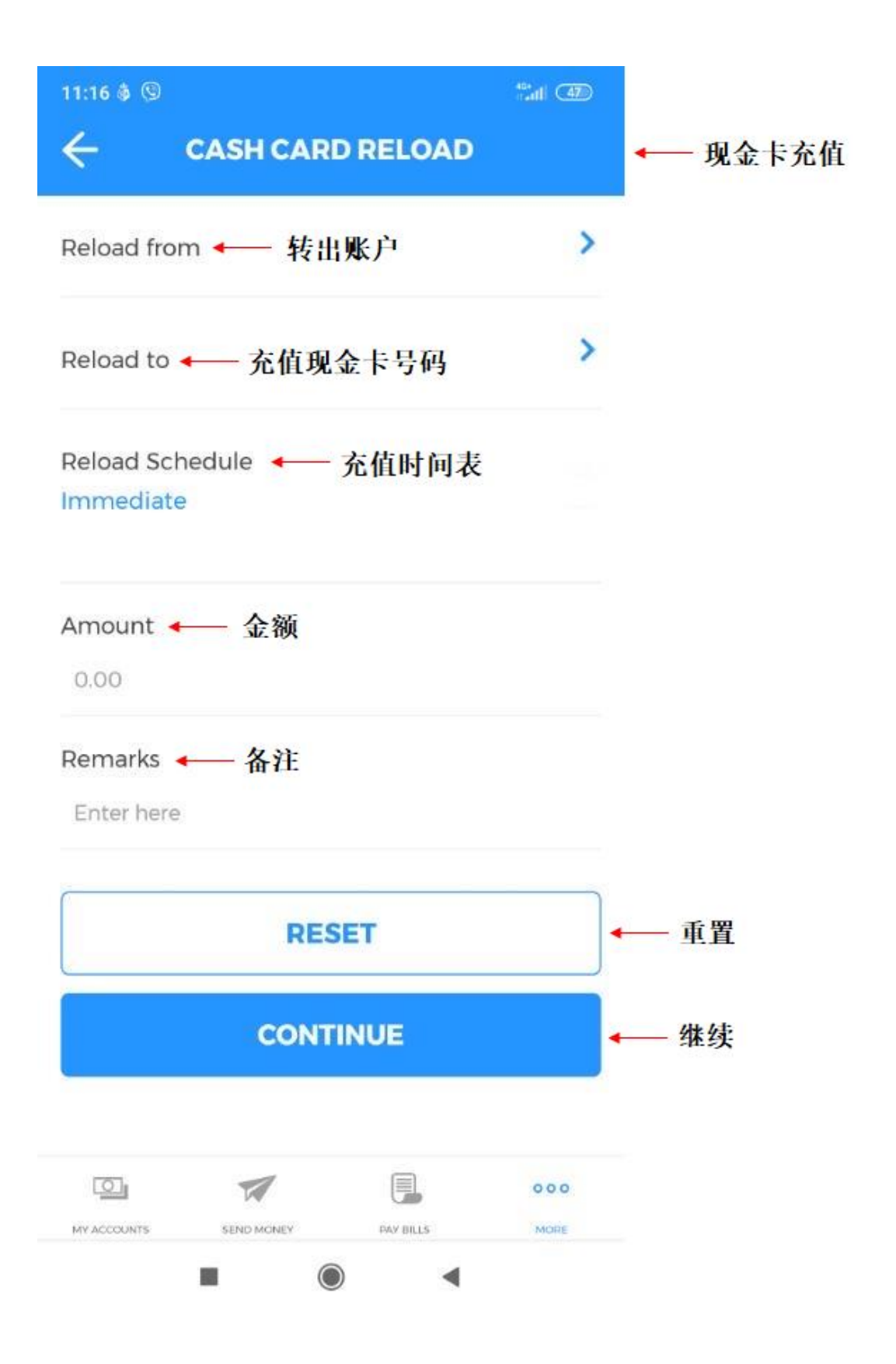

| 11:17 💩 🕲                               | and (42)    |
|-----------------------------------------|-------------|
| <b>Please confirm the details below</b> | ● → 请确认以下信息 |
| From Account ← 转出账户<br>1258 (DDY)       |             |
| To Account 🔶 现金卡号码<br>2732 (cash card)  |             |
| Amount ← 金额<br>PHP 100.00               |             |
| Remarks 🛶 备注                            |             |
| Transaction Type 		 账户类型<br>Immediate   |             |
| Transfer Date —— 充值日期<br>05/14/2020     |             |
| RESET                                   | ◆── 重置      |
| CONTINUE                                | ←— 继续       |
|                                         |             |

| 11:17 <b>O</b> ···        |                              |                        | ***** (48) |       |         |
|---------------------------|------------------------------|------------------------|------------|-------|---------|
| Th<br>BD                  | ankyou<br>O Mobil            | for using<br>e Banking | g          | 感谢您使用 | BDO 手机名 |
| Reference MA_CCR-20       | No. ← 编<br>0200514-1009      | 1号<br>545              |            |       |         |
| From Accou                | unt ← 1<br>Y)                | 专出账户                   |            |       |         |
| To Account<br>2732 (cas   | <mark>←</mark> 现分<br>h card) | <b>法卡号码</b>            |            |       |         |
| Amount +                  | 金额                           |                        |            |       |         |
| Remarks 🔺                 | —— 备注                        |                        |            |       |         |
| Transaction<br>Immediate  | Туре 🔸                       | 账户类型                   |            |       |         |
| Transfer Da<br>05/14/2020 | te — 充                       | 值日期                    |            |       |         |
|                           | T                            |                        | 000        |       |         |
| LOI                       |                              |                        |            |       |         |